PocketBook eReader

**User's Manual for Pocketbook 701** 

**DRAFT. NOT PRINTING EDITION.** 

# CONTENT

| PRECAUTION MEASURES                             |    |
|-------------------------------------------------|----|
| DEVICE OVERVIEW AND STRUCTURE                   | 5  |
| GETTING STARTED WITH POCKETBOOK 701             |    |
| WHAT'S NEW IN POCKETBOOK 701                    | 10 |
| USING THE DEVICE                                |    |
| NAVIGATION                                      | 11 |
| UNLOCKING TOUCH SCREEN                          | 11 |
| SELECTING OPTIONS AND STARTING APPLICATIONS     | 11 |
| STATUS BAR                                      | 11 |
| KEYBOARD                                        |    |
| BOOKS QUICK ACCESS                              |    |
| MAIN MENU                                       | 12 |
| LIBRARY                                         | 13 |
| MAIN FEATURES                                   | 13 |
| BOOKSHELF                                       | 13 |
| BOOKLAND INTERNET LIBRARY                       | 13 |
| FOLDER NAVIGATION                               | 13 |
| READING MODE                                    | 13 |
| QUICK MENU                                      | 14 |
| CONTEXTUAL MENU                                 | 14 |
| ELECTRONIC LIBRARY "BOOKLAND"                   | 15 |
| GENERAL FEATURES                                | 15 |
| REGISTRATION                                    | 15 |
| BOOKLAND ACCESS SETTINGS                        | 16 |
| MANAGING BOOKSHELF AND BOOKS                    | 16 |
| ADDING BOOKS ONTO A SHELF                       | 16 |
| GETTING BOOKS NOVELTIES IN FREE LIBRARY         |    |
| SEARCHING BY BOOK CATALOGUE                     | 17 |
| GLOBAL SEARCH                                   | 17 |
| POPULAR AUTHORS OVERVIEW                        | 17 |
| ADDING MORE BOOKS                               | 18 |
| READING MODE                                    | 19 |
| DOWNLOADING BOOKS TO YOUR POCKETBOOK 701 MEMORY | 19 |

| OPENING A BOOK IN "READING MODE"     | 19 |
|--------------------------------------|----|
| MAIN FEATURES                        | 19 |
| PAGING                               | 19 |
| OPENING MAIN COMMANDS PANEL          | 20 |
| SHORTCUT MENU                        | 20 |
| SCREEN ROTATION                      | 20 |
| CHANGING SCALE OF THE DISPLAYED TEXT | 20 |
| SWITCHING FONT SIZE.                 | 20 |
| SELECTING DESIRED PAGE               | 20 |
| INNER LINKS                          | 20 |
| MANAGING BOOKMARKS                   | 21 |
| MANAGING NOTES                       | 21 |
| ACCESSING STRUCTURED CONTENT         | 21 |
| LOOKING UP WORD IN THE DICTIONARY    | 21 |
| SEARCHING BY KEY WORDS               | 21 |
| ADDING TO FAVORITES                  | 21 |
| MARKING BOOK AS READ                 | 21 |
| VIEWING BOOK INFORMATION             | 22 |
| TEXT TO SPEECH                       | 22 |
| READ MODE SETTINGS                   | 22 |
| CLOSING BOOK                         | 22 |
| NOTES                                | 23 |
| VOCABULARY¶                          | 24 |
| SEARCH¶                              | 25 |
| SETTINGS                             | 26 |
| CALENDAR                             | 27 |
| FAVORITES                            |    |
| APPLICATIONS                         |    |
| TECHNICAL SPECIFICATIONS             |    |

#### PRECAUTIONARY MEASURES

- 1. Do not expose to direct sunlight, very high or very low temperature. Remember! Operating temperature for this device from 0 ° C to 40 ° C.
- 2. Keep the liquid away from the device. Do not store the device in high humidity. Moisture in the device may cause short-circuiting of electronic parts and battery products. In case of contact with liquid, immediately turn it off and remove the battery! Take the device to a service center.
- 3. Do not place the device on uneven or unstable surfaces, this may lead to a fall off the device. In cases of device damage, please contact the Service Center.
- 4. Do not push on the screen surface. Protect the screen from objects that can scratch or damage it.
- 5. Avoid excessive pressure on the device, also do not let the bending of the case this can cause damage to both internal and external parts of the device.
- 6. Do not place the device in dusty or dirty environment.
- 7. Do not expose the unit to strong magnetic or electric fields.
- 8. Do not use various chemical solvents such as benzene for clearing screen and case. To remove dust from the surface of the device, use a soft cloth. You can also use a few drops of distilled water to remove dirt from your device.
- 9. Do not disassemble the device yourself.
- 10. Do not use a damaged battery, charger when damaged (broken body, bad contact, broken power cord), damaged SD-card. When the battery is damaged (cracked housing, follows the electrolyte, etc.), it should be replaced immediately.
- 11. Warning! The screen has a glass base! In the case of cracks on the screen, be careful, you can get hurt! Do not use a damaged device! Contact the service center for repair.
- 12. Keep out of reach of children.

# Compliance with the following safety rules will extend life of your device.

# WITH POCKETBOOK 701 YOU CAN:

• Read books that are stored in formats FB2, FB2.zip, TXT, PDF, CHM, RTF, HTML, PRC, DJVU, DOC, EPUB, TCR

- Store Favorite Books
- Download new books in the bookstore online shop BookLand (www.bookland.net.ua)¶
- Watch for news of RSS-channels with the built-in converter, Pocket News
- View photos, looking through them User Manual ly or in a slide show
- Make screen shots of your PocketBook 701
- Play music in mp3 format
- Play video format
- Translate using dictionary ABBYY Lingvo ®
- Use a calculator for simple calculations
- Install and run applications for Android (R)
- Install and run games for the Android (R)
- Make notes
- Watch the calendar for the year

# **POCKETBOOK 701 OVERVIEW AND STRUCTURE**

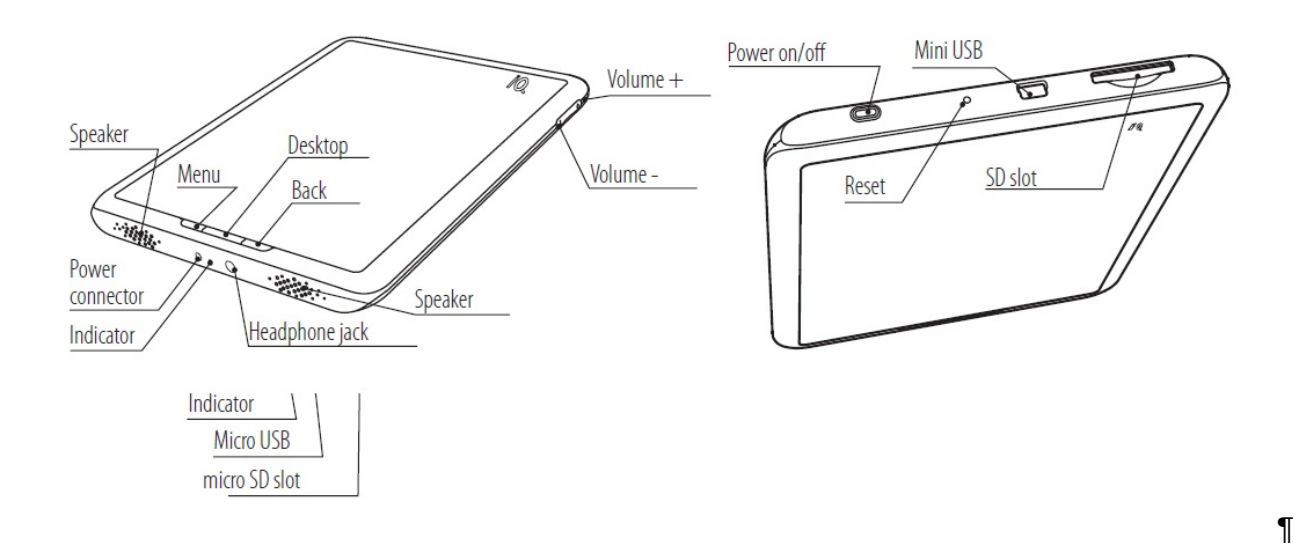

### POWER

Press and hold "**Power**" to enable / disable the device.¶Short press the "Power" can be assigned to perform certain functions of the device.

### **POWER INDICATORD**¶

**Device Description** 

Color display varies depending on the state in which at the moment found device:

- Green LED indicates that the device is active and performs some operation (for example, downloading books, play music, or the connection).
- Red or orange light indicates that the device is charging.
- The light turns green or turns off when the device is fully charged.

### **TOUCH SCREEN**

Using the Touch Screen technology, you can control the device. Use gestures to navigate to turn pages, zoom text, create bookmarks and call context menu of applications. Learn more about using these features, see the section "How it works PocketBook 701" on page 1.¶The screen responds to any press, so it can deal with any object that does not damage the glass surface. We recommend using the stylus, which is included in your package.

### NAVIGATION

The front panel has three buttons to "Menu" "Home" "Return". Pressing the "Menu" button, a context menu associated with where the user is located. When you click on "Home" comes out in the main menu from any application or folder. The button "Return" - returns to step back, returns to the previous menu,

or commit forcible closing of the program. ¶Buttons "", "-" are for setting speaker volume, or to browse the pages when reading books (FB2 reader).

# MINI USB CABLE

Mini-USB cable that came with your PocketBook used to connect¶device to a PC for data exchange.

# **NETWORK ADAPTER**

You can charge the device from the network using a network adapter that comes with PocketBook 701.

# **SD SLOT**

¶Built-in memory device can be supplemented with mobile Memory Card Micro-SD.¶

# INSTALLING AND REMOVING MAMORY CARD

Insert the memory card slot SD card (see Figure 1). You will hear a click, which shows the correct installation. To remove the card, push it towards the device and release. At the same time fixing a connector weaken and you will be able to pull a card from the slot.

# AUDIO OUTPUT

Plug headphones or speakers (speakers) to the appropriate connector on the device (see picture on page 1 to listen to audio files on PocketBook 701. Connector is designed to connect the plug 3,5 mm. To connect headphones with 2,5 mm. plug to use a special adapter.

# RESET

Click on a long sharp object on the button that is recessed in the front panel, near the power button to force a restart the device.

# **GETTING STARTED**

Information in this section duplicates the User Manual "Quick Start", which included PocketBook 701. If you're already familiar with it, you can skip this section and proceed to the next.

# **STEP 1. CHARGING**

 $\P$ For the first time the device must be charged off from 8 to 12 hours. $\P$ 

PocketBook 701 can be recharged using the AC adapter cord from the electrical network.

¶To charge the device for the first time, follow successively the following points:

- 1. Make sure the power is turned off and the LED is not lit. If it is turned on, press and hold a few seconds the button "Power".
- 2. In the menu that appears on the screen, select "off» (Power Off)
- 3. Connect the device with the power adapter.
- 4. The indicator turns red or orange, as soon as the charge.
- 5. The indicator turns green or turns off when the device is fully charged.
- 6. Now you can unplug the device and turn it to the first use.

# **STEP 2. TURNING ON**

Press and hold "Power" to turn the device. While inclusion on the screen-saver image. When the device is ready to work, the image replaced the main menu, which includes: the last open book and the main features PocketBook 701. More information about individual functions that are represented here, you can read in the e-book complete user guide, which is loaded into the memory of your device.

# **STEP 3. READING FULL USER MANUAL**

Full User Manual loaded into internal memory, so you can look at it at any time and find a detailed description of the features that you can use.

Tap the icon "Library". A list of books you can read right now. Find "Full User Manual " and tap the name. Text of e-book immediately appear on the screen. In order to change the font size, spend the stylus along the bottom of the screen, the symbolic ruler. Thus, you will zoom display the document. To turn pages, spend your stylus up and down along the bottom of the screen, or use the buttons on either side of the screen.

To close the book, click Cancel / Return to the front panel.

Note: While the book opens, some functions may be temporarily unavailable.

# **STEP 4. DOWNLOADING BOOKS FROM COMPUTER**

Connect the device to a computer using the USB cable.¶Once you connect the cable, internal device memory and memory card SD, appear on the computer in the form of new discs.¶Copy of the book in a special folder on one of these disks using Windows Explorer or any other system for working with files.

Now you can read downloaded books directly from PocketBook 701.

# WHAT'S NEW IN POCKETBOOK 701

# **TOUCH SRCEEN**

Enhanced navigation, handwritten notes and play were possible for PocketBook 701 with the appearance of a built-in screen technology Touch Screen.

Short press, you can select a menu item to open a folder or a book or select a song. Description of additional features that are triggered by clicking on certain objects and areas on the screen are described later in this guide.

# **BOOKLAND LIBRARY**

PocketBook 701 allows you to view and read books from the library e-book store BookLand. The device gets access to the library through the Internet connection. At BookLand you will find:

- Wide range of contemporary artistic, scientific and business literature
- Free library of classic literature in Russian, Ukrainian and English languages

# **USING POCKETBOOK 701**

This chapter describes the basic methods of interaction with PocketBook 701. In addition to the general principles for each section, or mode of a device can be applied specific commands and scripts. On them you will learn in later chapters.

### NAVIGATION

Navigation on the device by using the touchscreen, which reacts equally well to the touch, like human fingers and stylus.¶If any item is not displayed on the screen, the screen can be moved by clicking and holding your finger (or stylus) on the screen and hold your finger in the direction opposite to the region you want to view. Thus, you move the image within the screen.

¶To scroll the list up / down and just press your finger (or stylus) on the screen to hold them on the screen up or down.

# **UNLOCKING TOUCH SCREEN**

After switching on the device, you must unlock the touchscreen. To do this, press your finger (or stylus) on the lock icon on the screen and hold the screen in this system towards the end of the screen.

# SELECTING OPTIONS AND STARTING APPLICATIONS

To access the desired menu item, or run the program, enough to touch his image as an icon or list item on the screen with your finger or stylus. Or by pressing and holding a finger (or stylus) on the desired item.

To go back to a previous state, simply click "Back" button on the front panel. In this case the running application is minimized, but not closed. And continues to work.

### **STATUS BAR**

Status Bar, which is located at the top of the screen can show the date, time and battery status. Also in the status bar icons are displayed informing the device is connected to the network or computer via USB. The status bar may appear periodically icon notification system, notification can be viewed by launching the status bar. To do this, press your finger (or stylus) on the status bar, and hold down on the screen unfurled to the desired size, or deploy the entire screen.

### **KEYBOARD**

I'll have to add a screenshot and description what buttons to switch the keyboard layout.

### **BOOKS QUICK ACCESS**

For quick access to books, created a special widget "Recently opened". The widget is in the main menu, it displays the last 3 books, open the user.

# **MAIN MENU**

This screen appears when you turn on the device. To get here from other sections or modes, use the button "Main Menu" on the front panel of the device, or successively press the "Back". In some applications, you have to use the buttons and commands output, which supports a particular application.¶

From the home page you can:

• Back to reading books that you recently opened. To do this - a finger (or stylus), touch the name of one of the three books in the widget "Recently opened"

• Go to any thematic section. For example - a library, notes, programs, dictionary, search, favorites. To do this finger (or stylus), touch the desired section of a square area

- See the day, date, time and battery status
- To see the statistics read

# LIBRARY

To go to the Library section, click the Book in the main menu:

Screenshot

# **MAIN FEATURES**

- Open the book to read mode
- View the history of reading books in chronological order
- Read the book, marked by you (added to favorites)
- Go to the electronic library BookLand

# BOOKSHELF

Books on the device Pocketbook can be arranged on bookshelves for your convenience. The user can create new bookshelves at their discretion. Using option from the context menu «Shelves» set according to different books bookshelves. The book can simultaneously meet different bookshelves.

The library user can use the search feature books by title or author. Arrange books in accordance with their preferences, select how the books on a bookshelf, in the form of sketches of books or as a list. The user can also cause a built-in file manager to view the contents of the device.

# **BOOKLAND INTERNET LIBRARY**

To access the electronic library BookLand, a section of the book, tap your finger (or stylus) bookmarks BookLand, which stands right in the bookmarks bar. More information on the library please read below in the section Digital Libraries" BOOKLAND "

# **FOLDER NAVIGATION**

To open a folder - tap a finger (or stylus) of the title. The folder will develop and display a general list of its contents. To collapse all the contents back, touch the title again.

To open a file - touch a finger (or stylus) of the title. If the file is registered in the system as being processed by a program-viewer, it will open the program.

To open the workbook in read-only mode, click on her finger (or stylus). Book list ...¶You can also click and hold your finger (or stylus) on the book in the list of books and in the context menu select open (Open).

# **READING MODE**

More information about the read-only mode, see "MODE" Reading "Figures 5 and 6 shows the appearance of Bookshelf

Screenshot 5.Folder

Screenshot bookshelf

# **QUICK MENU**

Quick menu option is invoked by pressing the Menu button on the front panel, a quick menu to the user provides the following features: **¶**Commands menu options:

- Search (Search)
- Sorting: (Sort)
  - o Title (by name)¶
  - o Author (author)¶
  - o Date (by date added)¶
- Table \ List View (switching Thumbnails, List)
- Add Shelf \ Add Folder (a bookshelf (tag) / folder)
- Folders (file manager)

Search function lets find the book in the library by title or by author.¶Sorting feature allows you to sort the list of books by title, author, date added.

Function Table  $\$  List View allows you to switch display of books in the form of thumbnails or a list with detailed information.

Function Add Shelf \ Add Folder lets you add new bookshelves (labels), or create new folders.

Function Folders - launches the file manager that allows to view the contents of memory device. And to work with programs and files are not installed on the device.

### **CONTEXTUAL MENU**

Tap and hold a few seconds, a finger (or stylus) on the desired object - a couple of seconds, a pop-up menu. In the books there are available the following commands:

- Open (Open)
- Add to Favorites (add favorites)
- Mark as Read (Mark Read)
- Shelves (Shelves (tags))
- View Info (Information)

If you select "Open", you can open the book in read mode.

By selecting "Add to Favorites" marked the book is added to your favorites.

Item "Mark as read" can mark you have chosen the book as read or remove such mark.

Item "shelves" allows you to map the different books bookshelves, including bookshelf "Favorites" or bookshelves created by the user.

Item "Information" to view detailed information about the book.

# **ELECTRONIC LIBRARY "BOOKLAND"**

¶To enter into an electronic library «BookLand», open the Library section of the main menu, and tap finger (or stylus) bookmarks BookLand, which stands at right in the bookmarks list.

#### Screenshot from BookLand

Note: To access the library BookLand you need to first establish a connection to the Internet via Wi-Fi connection. More information about configuring and activating the connection, see the Configuration section.

### **GENERAL FEATURES**

- User registration at the library
- Setting up the entrance to the library
- Review and management of bookshelves and books to them
- Access to new / most popular books in the store / free library
- Search the catalog of books¶• Review of popular authors
- Review ways to replenish the balance in the electronic library BookLand

Screenshot 7.

### REGISTRATION

Main menu e-Library BookLand

Note: this feature is available for as long as the user is not asked¶access parameters (username and password) in the settings.

To sign up for e-library BookLand:

1. Open the Library - to do this, click "Library" in the main menu.

2. Touch your finger (or stylus) bookmarks BookLand, which stands at right in the bookmarks bar.

3. Click the Register button and stylus central bottom of the screen.

4. Open the user agreement (Fig. 7). You must read and accept it for further registration. Press the stylus button Agree to continue the registration process.

Screenshot 8. User Agreement

5. Dialogue "Registration".

Screenshot 9. Accessing the Library

6. Enter your e-mail address, which in future will be your login to enter the electronic library BookLand.

7. Enter a password and password confirmation.

- 8. Enter your name (optional) and a patronymic.
- 9. Click "Subscribe to News," if you want to get news by email.
- 10. Click "Apply" to complete your registration.

Now you can access to the electronic library with your login and password.

# **BOOKLAND ACCESS SETTINGS**

To set up automatic access to the library use your login and password, adjust application BookLand:

1. Open the Library - to do this, click "Library" in the main menu.

2. Touch your finger (or stylus) line BookLand, which stands first in the list.

- 3. Press your finger (or stylus), right-click Settings at the bottom of the screen.
- 4. Dialog opens the "Settings" (Fig. 9).
- 5. Enter your email and password you provided during registration.
- 6. If necessary, set the folder to save the books downloaded from the library.

7. Check the "Load Images from the site, if you want to see the cover of the book next to her a brief description.

8. Press your finger (or stylus) "Apply" to save the access settings.

Screenshot 10. Options to BookLand

### **MANAGING BOOKSHELF AND BOOKS**

- 1. Open the Library to do this, click "Library" in the main menu.
- 2. Touch your finger (or stylus) line BookLand, which stands first in the list.
- 3. Press your finger (or stylus) on the item "Bookshelf".
- 4. A list of the main bookshelves and bookshelves user.

5. Press your finger (or stylus) on the name of your book shelves to see a list of books on it are collected.¶

# **ADDING BOOKS ONTO A SHELF**

- 1. Open the Books for this, click the Book in the main menu.
- 2. Touch your finger (or stylus) line BookLand, which stands first in the list.
- 3. Find the right book at the library or bookstore and open its description.
- 4. (Only the store) Buy the book. To do this, click "Buy Now" and confirm the payment.
- 5. Click on the shelf. " The selected book will appear in the list on the bookshelf.

# **GETTING BOOKS NOVELTIES IN FREE LIBRARY**

- 1. Open the Library for this, click the library are "in the main menu.
- 2. Touch the stylus to line BookLand, which stands first in the list.
- 3. In the menu section BookLand select a specific section:
  - New store
  - Rate shop
  - New libraries, or
  - Rating libraries.

### SEARCHING BY BOOK CATALOGUE

In the catalog of books organized into sections and subsections on subjects.

1. Open the Library - for this, click the library are "in the main menu.

- 2. Touch your finger (or stylus) line BookLand, which stands first in the list.
- 3. Touch your finger (or stylus) line catalog of books, to go to the thematic sections.
- 4. Touch the stylus to a particular topic to go to the list presented in her books.

# **GLOBAL SEARCH**

While BookLand search dialog in the catalog of books can be opened by touching a finger (or stylus) the search button at the bottom of the screen. Once on the screen that appears on-screen keyboard. Enter the search string and press Enter.

Screenshot-Screen Keyboard

Search results appear as 2 lines:

- According to the author (the number of results)
- The name (number of results).

Tap the desired row to see search results as a list of books or authors.¶

# **POPULAR AUTHORS OVERVIEW**

While BookLand can quickly open a list of books by a particular author. To do this:

- 1. Open the Books for this, click the Book in the main menu.
- 2. Touch the stylus to line BookLand, which stands first in the list.

3. Touch the stylus to line Popular authors to switch to the description of the author / biography / reviews.

4. From there you can open a list of works which are in the library / store BookLand, referring to the reference books of the author.

# **ADDING MORE BOOKS**

To see a description of available ways to replenish the balance in the electronic library BookLand, log into the Book »-« BookLand », and click on the inscriptions Balance.

Screenshot 11. add more books.

# **READING MODE**

The device can read books in FB2, FB2.zip, TXT, PDF, CHM, RTF, HTML, PRC, DJVU, DOC, EPUB, TCR.

#### **FIRST STEPS**

# **DOWNLOADING BOOKS TO YOUR POCKETBOOK 701 MEMORY**

Connect your device to a computer using USB-cable. The internal memory device (micro-SD) and external SD card will appear in the computer as two new disk. Using Windows Explorer or other programs, copy books in the correct folder in the device memory or on SD card.

### **OPENING A BOOK IN "READING MODE"**

To open the book, go to the menu item "Library". Click on the desired book. In case this is one of the last open book, you can open it from the main menu. If you open a book before, it will be opened on the page on which it closed the last time. On the right side of the screen will be a scroll bar to display progress in reading books.

#### **MAIN FEATURES**

- Paging
- Screen Rotation
- Changing the zoom
- Go to page
- Go to the links in the book
- Manage Bookmarks
- Office notes
- The transition to structured content
- Search for words in a dictionary for translation
- Search, a book by keywords¶• Add to Favorites
- To celebrate the book as read
- View information about the book
- Sound Text
- Setting "Reading"
- Closing the books

# PAGING

To go one page forward or back, press a finger edge of the screen, on the other side, where we want to make the transition. To browse page forward - a pressing need at the edge of the screen to the right. To browse page back - the press should be on the edge of the screen on the left side.¶Paging can also carry

out basic menu commands by using the buttons "Previous Page" and "Next Page".¶While reading the PDF and in some ways, when the page's contents will not fit on the screen, then remove the text you can press and hold your finger (or stylus) on the center of the screen and to the side opposite to where you want to browse.

# **OPENING MAIN COMMANDS PANEL**

Press your finger (or stylus) on the Status Bar spend upwards and expand it to the panel core teams.

Screenshot from the menus (for FB2 reader)

Screenshot from the menu (for Adobe Reader)

# SHORTCUT MENU

¶To open the shortcut menu, click on the "Menu" button located on the front panel.

Figure 12. Shortcut menu

Screenshot from the menu (for FB2 reader)

Screenshot from the menu (for Adobe Reader)

### SCREEN ROTATION.

You can User Manual ly select the screen orientation. To do this, the main menu commands, click "Screen rotation 900" in the right direction. For books in PDF format will be available only to the bottom button rotation because place one of the buttons will employ button "Fit page width"

# CHANGING SCALE OF THE DISPLAYED TEXT

You can select the scale of the displayed text. To do this, call the main menu commands, and with the buttons (icons depicting "»«-»)" Zoom "" Zoom "

### **SWITCHING FONT SIZE.**

¶While reading, you can switch the font size. To do this, open the context menu of the books (by pressing the Menu button) and select the menu item "Increase font" if you want to increase the font size, or "Decrease font" if you want to reduce the font size.¶¶More fine-tune the font can be done in the "Settings", which can be accessed also by pressing the Menu button on the front panel, from the context menu, click Advanced to open the submenu select "Preferences".

# **SELECTING DESIRED PAGE**

You can go to the page in the book to the menu key commands, and in a cell "here", enter the number you want strintsy.

# **INNER LINKS**

Some format can perform a quick click on links inside the book. To follow a link, click and hold your finger (for greater accuracy, use the stylus) on the desired link.

# **MANAGING BOOKMARKS**

To create a bookmark in the book, simply click on the upper right corner of the screen, and the tab will be created on the current page.¶To make the transition to the bookmark you want, call the context menu and select the item in it «Bookmark». In the list of bookmarks made to select the desired bookmark.

# **MANAGING NOTES**

Sometimes it is useful to save the selected piece of the book in a separate notebook. To create a new note in the read mode call quick menu by pressing the "Menu" and then on the icon for "Notes". Finger (or stylus), select the text you want to put a note: press your finger (or stylus) at the point where it will start your note, spend the screen and release at the point where it will end with your tip. Menu allows you to add a note to the existing notebook, or create a new notebook. When you select is displayed on-screen keyboard, with which you can give the name of the new note.

See notes can be made from the main menu, click Notes »(Notes).

When you press the stylus on the paper, pop-up menu, you can quickly jump to the original place in the book, where it was made, or to change its contents.

# ACCESSING STRUCTURED CONTENT

Note: This feature is supported only for books in FB2, PDF, CHM with structured content.(Icon depicting the content)

To access the contents of the book, then use the stylus to click Contents in the menu shortcuts.¶Search for words in Dictionary for translation

# LOOKING UP WORD IN THE DICTIONARY

To find the translated word in the dictionary:

- 1. Open Dictionary in the shortcut menu.
- 2. You will see a window of the dictionary.

3. Point your finger (or stylus) on the desired word to be translated on the page, or type a word using the on-screen keyboard.

# **SEARCHING BY KEY WORDS**

To quickly find the desired words or parts of words in the text of the book, click the search button in the shortcut menu. Appears on-screen keyboard. With its help, enter the text to search.¶Search results will be highlighted in the text color, and in the lower right corner of the screen panel "results". To navigate to previous or next search hit, click on the appropriate arrow on the panel "Search Results".

# **ADDING TO FAVORITES**

To add a favorite book in your favorites, open the context menu and call it an expanded menu of options. In the menu, select «Add to Favorites»¶Attention to the book How to Read

# **MARKING BOOK AS READ**

If you want If you Hoth note book as read by a select «Mark as Read» and the status of the book changed to

# VIEWING BOOK INFORMATION

View information about the Book¶For information about the book can be read by clicking in the expanded menu of options on the item «View Info»

# **TEXT TO SPEECH**

You can use the voice of the electoral area Teska with built-in voice synthesizer. To enable scoring, go to the advanced menu options and select «Text to Speech»

# **READ MODE SETTINGS**

To open the options menu read-only mode. Click Advanced Options menu and select «Settings». In this menu you can change some settings display books in read mode.

### **CLOSING BOOK**

Click the "Back" button on the front panel of the device to exit from the book.

# NOTES

¶This section contain notes you made while reading books.¶To go to the section "Notes", click Notes in the main menu:¶This section contains the notes made during reading, or created from scratch directly in the mode of Notes. In this section you can view, edit and create new ones.

# **VOCABULARY**¶

Lets get translate typed words, using the established dictionaries. Once launched, the application displays a virtual keyboard (on how to use the keyboard, see "Working with the keyboard). Type the word, and the program finds in the dictionary to translate. You can turn pages of a dictionary. If you have installed multiple dictionaries, you can switch between them.

# **SEARCH**¶

In the "Search" using the virtual keyboard, you can specify the name of the book or its author, and find a book without going to the section "Library".

# **SETTINGS**

To go to "Settings", click "Settings" in the main menu.

In this section you can view information about the device, specify the language and script interface, enable and disable the built-in device, configure mode power consumption. Manage services, and installed programs. Also see information about the device, memory status and the operating system and install the current time and date.

#### 1. Wireless networks.

1.1. Flight mode.

You can check this option if you want to switch the device into the lowest level of radiation, so the example does not interfere with aircraft equipment. In this mode disables the wireless connection.

1.2. Wi-Fi.

After you check in the checkbox next to this option - you turn Wi-Fi antenna, and the device will actively hiccup available Wi-Fi network.

1.3. Settings Wi-Fi.

Setting Up a Wi-Fi. In this submenu, you can also include Wi-Fi antenna;

Noting the checkbox in front of the option "Notification of networks" Your device will scan the broadcast on the subject of working Wi-Fi access points. And to offer you a list of available networks. If the option "Notification of networks" is disabled, you will be able to scan the broadcast, prompting quick menu in "Settings Wi-Fi» and click "Search";

To configure additional Wi-Fi connection, Call quick menu and click "Advanced Features". You will be able to open the options menu

- adjust the number of channels for managing the domain.
- Select the idle time after which the Wi-Fi connection goes into sleep mode.
- Set the settings for a static IP addresses.
- 1.4. VPN Settings

At this point you can create and configure a connection VPN. PB device 701 supports 4 types of VPN connections:

- PPTP
- L2TP
- L2TP/IPSec PSK
- L2TP/IPSec CRT

#### 2. Sound and image

2.1. Quiet. After you check in the checkbox next to this option - you turn off all sound scheme, sound will be enabled only when playing media content. This option is useful for energy saving devices.

2.2. The volume of multimedia¶Here you can adjust the overall volume of the speaker device with a slider control. The lower the volume - the lower the power consumption device.

2.3. Notifications SD Card¶After you check in the checkbox next to this option - you turn the sound notification on how to connect an SD card.

2.4. Orientation¶After you check in the checkbox next to this option - you include the gyroscopic sensor - and your device selects the screen orientation automatically, so you can read the text - from top to bottom, left to right.

2.5. Animation $\P$ You can drop-down list to select the cases in which the device will handle the animations.

2.6. Brightness¶At this point you can adjust the screen brightness with the slider control. The lower the brightness - the less power the device.

2.7. Time off the screen¶You can drop-down list, select the device idle time after which the screen will be turned off to save battery power.

#### 3. Applications

3.1. Unidentified sources¶After you check in the checkbox next to this option - enable you to install applications received from any other source, except Android Marketa

3.2. Quick Launch¶This item will not

3.3. Application Management¶In this section you can view a list of installed applications User Manual ly, view their options and rights of access, remove the application and manage the work (to stop forced).

3.4. Working life¶In this section you can view a list of running services and software programs. You can force to stop any of the services that are running.

3.5. Development¶This paragraph contains additional options, such as the inclusion of the regime, "Debugging USB» for application developers included the option "Add included - will prevent the device goes into standby mode while charging.

#### 4. Accounts and Timing

4.1. Use baseline data¶Programs can sync, send and receive data at any time. Been using this for background copying service and data transmission.

4.2. Auto sync¶Synchronizing applications will be vatomaticheski if your Internet connection.

4.3. Add Account<sup>¶</sup>By clicking on the button "Add Account" you can add your email account. (Microsoft Exchange)

#### 5. Privacy

5.1. Reset¶Removing all information from the device. Including deleted:

- Your account is Google;
- Data and system configuration and applications;
- Downloaded applications.

Following files will NOT be deleted:

- The current system software and applications;
- Files on the SD-card, such as photos and music.

**6. SD card and phone memory**.¶In this section you can see the status of the memory of your device, as there are just as freely.

6.1. Remove the SD card¶If you want to remove SD memory card in the device PB 701 has a function to safely disconnect the card. To do this, select "Remove the card SD»

6.2. Format SD card¶By selecting this item, you can clear the contents of SD card. Be careful - after formatting the data on a memory card (such as photos and music) will disappear, and restore them can only specialists.¶To format the SD card, you must first dismantle it by typing "Remove the card SD»

#### 7. Search

7.1. Setting up Google search $\P$ You may include the option prompts Google when you type in websearch.

7.2. Power Search¶You can specify what type of data you want to find in the device

7.3. Delete the shortcuts to search¶Clear list found

#### 8. Language and keyboard

8.1. Choose region.¶Select the region to enable regional settings, such as language, keyboard layout, and format of the date, time and numbers.

8.2. Keyboard Android¶Checkbox next to Keyboard Android »activate the on-screen keyboard;¶You can turn on-screen keyboard for these additional options:

- Vibration when you press
- The sound when you press
- Capital automatically at the start or after the signs indicating the end of the sentence a new word is written with a capital letter automatically.
- Suggest includes suggestions for how you can complete the phrase.
- Completion spaces or punctuation inserted word.

#### 8.3. Keyboard device

- Auto automatically corrected typos
- Capital automatically Automatically start your sentences with capital letters.
- Avtopunktuatsiya To enter the point you can double-click on the spacebar.

8.4. User dictionary¶User dictionary is used to verify the orography, in which the user can add their own words, which no standard dictionary.

9. Accessibility¶ Empty ...

#### 10. Text-to-speech¶

#### At this point user can specify the settings a speech synthesizer.

#### 11. Date and Time

11.1. Automatically¶After you check in the checkbox next to this option - you allow the device to set the time and date from the mobile operator

#### 11.2. Set the date¶Set the current date in format day - month – year

- 11.3. Choose Timezone¶Set your time zone
- 11.4. Set Time¶Set the time in format minutes hours
- 11.5. Use 24-hour format¶Choose to use 24 or 12 hour time format.
- 11.6. Select the date format¶Set date display format.
- 12. Your phone ¶Here you can view detailed information about your device
  - battery power Showing what is spent battery
  - Legal Information This section contains the license agreement to use the software.
  - Model Number
  - Firmware version
  - IT channel
  - Core Version
  - Build Number

# CALENDAR

¶User can set the calendar. Annex Calendar is designed as usual, for assistance in organizing their plans and cases. Allows you to view the current date, week, month and year.

# FAVORITES

In this section you can add books that use more frequently.

# **ADDING BOOKS TO FAVORITES**

Being in the "Library", hold your finger (or stylus) on a selected book, then click context menu "Add to Favorites".

# **REMOVING BOOKS FROM FAVORITES**

1. Being in the "Favorites", hold your finger (or stylus) on a selected book, and then click the shortcut menu Shelves »(Shelves).

2. In the menu that opens, uncheck the box opposite the point Favorites. And then click OK.¶Pop-up menu

# **FAVOURITES POP UP MENU**

¶• Open

- Add to Favorites
- Mark as read
- Shelves
- View Info

# **APPLICATIONS**

In this section include programs installed by you or installed automatically. On the device PocketBook can install any software written for the operating system Android (R)

# **TECHNICAL SPECIFICATIONS**

| Display            | 7" Touch screen, TFT 800x600, 143 dpi, 262 thousands colors |
|--------------------|-------------------------------------------------------------|
| Processor          | Samsung <sup>®</sup> S3C6410 (800MHz)                       |
|                    | RAM: 256MB                                                  |
|                    | Permanent: Internal memory slot for Micro SD.               |
|                    | 2GB memory card preinstalled.                               |
| Memory             | Supports up to 32GB.                                        |
| Operational system | Android <sup>®</sup> 2.0                                    |
| Communications     | Mini USB (480 Mb/s), Wi-Fi® (b/g/n)                         |
| Memory Slot        | External memory slot SD (SDHC) to 32GB                      |
|                    | 3,5 mm audio jack;                                          |
| Audio Output       | speakers 2x0.5W                                             |
| Accelerometer      | Available                                                   |
|                    | PDF (ADOBE DRM), EPUB (ADOBE DRM), PDF, EPUB, FB2, TXT,     |
| Book formats       | DJVU, RTF, HTML, CHM, DOC, TCR, FB2.ZIP                     |
| Image formats      | JPEG, PNG, GIF                                              |
| Audio formats      | MP3, WMA, AAC                                               |
| Video Formats      | 3GP, MP4, AVI                                               |
| Battery            | Li-Polymer, 7.4V, 1600 mAh                                  |
| Charger            | 12V / 1.5A                                                  |
| Size               | 144x192x14 mm                                               |
| Weight             | 516 gr                                                      |

# SAFETY INFORMATION

Power supply: The EUT should only be supplied by Adapter from complied Limited Power Source. AC Power: Manufacturer HUNTKEY model HKA01812015-2D (UL) HKA01812015-3D (EU) Rated output voltage DC 12V 1.5A

**Important:** Changes or modifications to this product not authorized could void the EMC and wireless compliance and negate your authority to operate the product. This product has demonstrated EMC compliance under conditions that included the use of compliant peripheral devices and shielded cables between system components. It is important that you use compliant peripheral devices and shielded cables between system components to reduce the possibility of causing interference to radios, televisions, and other electronic devices.

#### **FCC Compliance Statement**

This device complies with part 15 of the FCC rules. Operation is subject to the following two conditions: (1) this device may not cause harmful interference, and (2) this device must accept any interference received, including interference that may cause undesired operation.

**Note**: This equipment has been tested and found to comply with the limits for a Class B digital device, pursuant to part 15 of the FCC Rules. These limits are designed to provide reasonable protection against harmful interference in a residential installation. This equipment generates, uses and can radiate radio frequency energy and, if not installed and used in accordance with the instructions, may cause harmful interference to radio communications. However, there is no guarantee that interference will not occur in a particular installation. If this equipment does cause harmful interference to radio or television reception, which can be determined by turning the equipment off and on, the user is encouraged to try to correct the interference by one or more of the following measures:

-Reorient or relocate the receiving antenna.

-Increase the separation between the equipment and receiver.

-Connect the equipment into an outlet on a circuit different from that to which the receiver is connected.

-Consult the dealer or an experienced radio/TV technician for help.

#### **FCC Radiation Exposure Statement**

This equipment complies with FCC RF radiation exposure limits set forth an uncontrolled environment. This transmitter must not be co-located or operating in conjunction with any other antenna or transmitter.

The device was tested and complies to measurement standards and procedures specified in FCC OET Bulletin 65, Supplement C